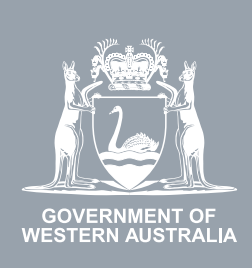

## WA Relationship Authorisation Manager User Guide

# Managing authorisations for a person to act on your behalf

Once authorised a representative can act on your behalf. The authorisation will remain in place until you remove it or it expires. An authorisation expires if it has an end date.

Using the WARAM, you can:

- view the details of the authorisation or a pending request;
- amend the authorisation end date or approval or decline a pending request either to extend or shorten the time the authorisation will remain in place;
- remove the authorisation; or
- temporarily disable an authorisation. This function is used when you want to prevent your representative from acting on your behalf but do not want to permanently remove their permission. A disabled authorisation can be re-enabled at any time.

To manage the authorisations for another person to represent you ("a **representative**"), you will be required to sign in using an account against which you have already verified your identity and which was used to send the invitation which resulted in the authorisation. This restriction is a protection against identity thief and fraud.

If you are a sole trader with an ABN or you want to manage invitations for a person to act on behalf of your business or volunteer organisation, please refer to the instructions titled, "Managing authorisations to act on behalf of a business".

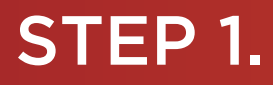

#### How to manage authorisations for another person to act on your behalf

Sign into the WARAM. This will automatically start you at the "My dashboard" / "Welcome" page.

| OVERMENT OF<br>WESTERN AUSTRALIA                                                                       | ship Authorisation Ma                                                                              | anager                                                                                                    |                                                                           |                                                               | Accessibility                                          | Contact us |
|----------------------------------------------------------------------------------------------------|----------------------------------------------------------------------------------------------------|----------------------------------------------------------------------------------------------------|---------------------------------------------------------------------------|---------------------------------------------------------------|--------------------------------------------------------|------------|
| My dashboard Accept or decline a                                                                       | n invitation My authorisations                                                                     | My representatives ${\color{black} \!\!\!\!\!\!\!\!\!\!\!\!\!\!\!\!\!\!\!\!\!\!\!\!\!\!\!\!\!\!\!\!\!\!\!\!$ | My entities 🗸 🛛 Pe                                                        | ending requests                                               |                                                        |            |
| Welcome<br>If you are a first time or infrequent custo                                                 | omer of the WA Relationship Authori                                                                | sation Manager <b>please rea</b>                                                                             | d this.                                                                   |                                                               |                                                        |            |
| Accept or decline an invitation<br>Accept an invitation to act on behalf of a business or person.<br>→ | My authorisations<br>Businesses or people you are<br>currently authorised to act on be<br>of.<br>→ | half<br>→                                                                                                    | resentatives<br>nanage the people or<br>who are authorised to act<br>alf. | My entit<br>Administer th<br>represent or r<br>business.<br>→ | ies<br>ne business entities you<br>request access to a | u          |

#### STEP 2.

Click on the "My representatives" section tab.

| WA Relation                                                                                            | nship Authorisation Mana                                                                               | iger                                                                                                    | Accessibility Contact us                                                                                  |
|----------------------------------------------------------------------------------------------------|----------------------------------------------------------------------------------------------------|----------------------------------------------------------------------------------------------------|----------------------------------------------------------------------------------------------------|
| My dashboard Accept or decline a                                                                       | n invitation My authorisations My                                                                      | ly representatives 🖌 My entities 🗸 Pe                                                                                 | nding requests                                                                                            |
| Welcome<br>If you are a first time or infrequent custo                                                 | omer of the WA Relationship Authorisation                                                              | n Manager <u>please reacthis</u>                                                                                      |                                                                                                    |
| Accept or decline an invitation<br>Accept an invitation to act on behalf of a business or person.<br>→ | My authorisations<br>Businesses or people you are<br>currently authorised to act on behalf<br>of.<br>→ | My representatives<br>Invite and manage the people or<br>businesses who are authorised to act<br>on your behalf.<br>→ | My entities<br>Administer the business entities you<br>represent or request access to a<br>business.<br>→ |

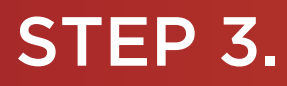

Click on the "Manage authorisations" section tab.

| GOVERNMENT OF<br>WESTERN AUSTRALIA                                | WA Relationship Au<br>Manager                                                                                                    | uthorisation                                                              |                       |                                                                                          | Accessibility                                     | Contact us |  |  |
|-------------------------------------------------------------------|----------------------------------------------------------------------------------------------------|---------------------------------------------------------------------------|-----------------------|------------------------------------------------------------------------------------------|---------------------------------------------------|------------|--|--|
| My dashboard                                                      | Accept or decline an invitation                                                                                                    | My authorisations                                                         | My representatives    | <ul> <li>My entities </li> </ul>                                                         | Pending requests                                  | 8          |  |  |
| My dashboard > My re<br>My repro                                  | My dashboard > My representatives<br>My representatives<br>Send and manage invitations, and manage authorisations that allow people or businesses to act on your behalf. |                                                                           |                       |                                                                                          |                                                   |            |  |  |
| Things I can                                                      | do                                                                                                    |                                                                           |                       |                                                                                          |                                                   |            |  |  |
| Send an i<br>Invite a person<br>behalf. They m<br>order to be aut | nvitation<br>or business to act on your<br>nust accept the invitation in<br>horised.                                                                                     | View invitations<br>Resend or withdraw invit<br>person to act on your bel | ations for a<br>nalf. | Manage autho<br>View, edit, remove or te<br>authorisations for a pe<br>your behalf.<br>→ | risations<br>emporarily disable<br>rson to act on |            |  |  |

**NOTE:** If you have not signed in using an account against which you have already verified your identity, you will not be permitted to continue and will be taken to a page with instructions on how to proceed.

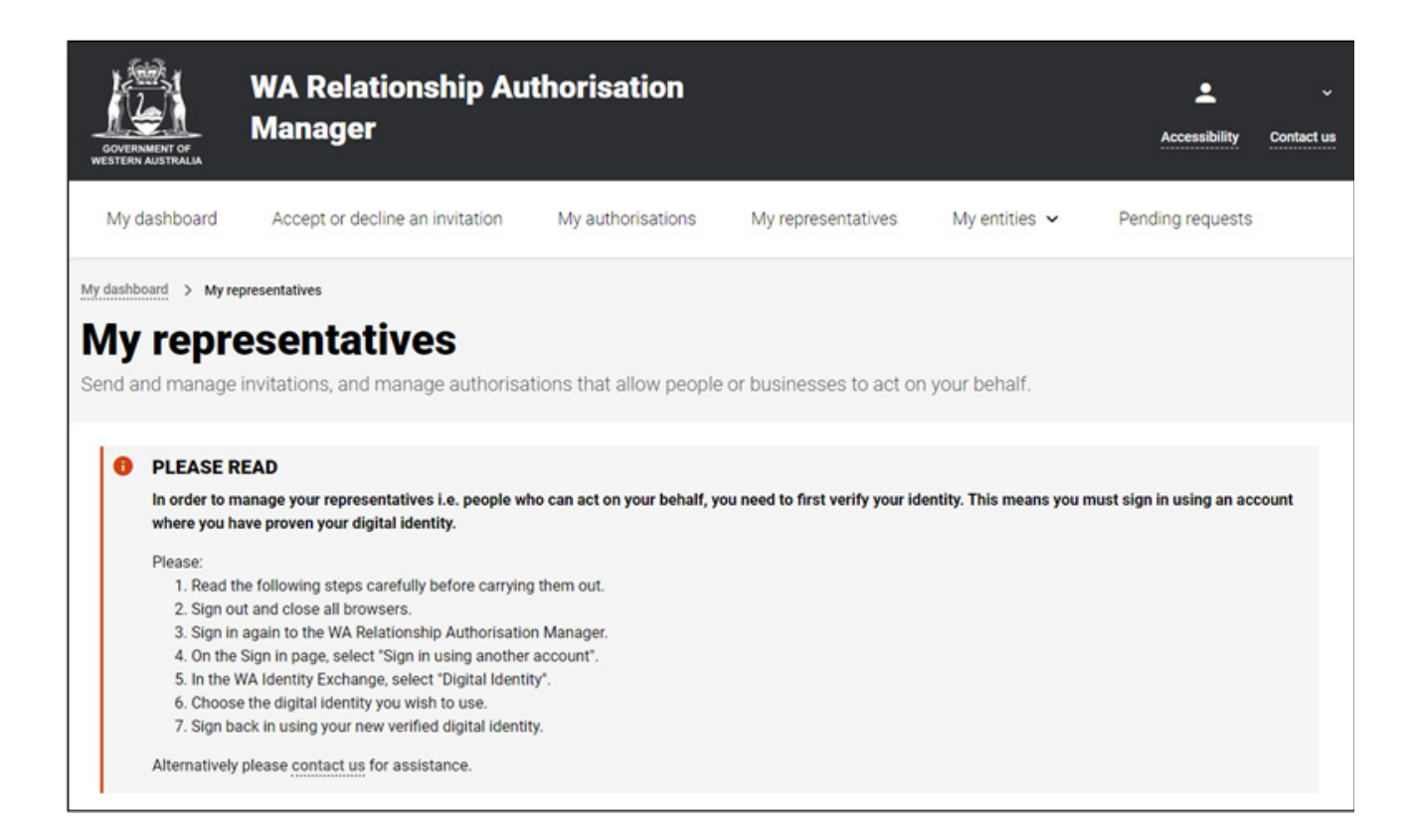

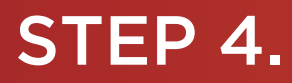

You should now be able to see the "My authorised representatives" page.

**NOTE:** The "My authorised representatives" page displays two tabs, "Authorisations" and "Pending requests". The selected tab is identified with a bold orange underscore. When opening this page, "Authorisations" is the default selected tab.

| GOVERNMENT OF<br>WESTERN AUSTRALIA                                                                                                    | VA Relationship A                                                                  | uthorisation Ma    | nager              |      |                       |               |                   | Accessibility | Contact us |
|----------------------------------------------------------------------------------------------------|------------------------------------------------------------------------------------|--------------------|--------------------|------|-----------------------|---------------|-------------------|---------------|------------|
| My dashboard                                                                                                    | Accept or decline an invitation                                                    | My authorisations  | My representatives | ► My | entities $\checkmark$ | Pending reque | ests 1            |               |            |
| My dashboard > My representatives > My authorised representatives       ••• Options         My authorised representatives       ••• Options |                                                                                    |                    |                    |      |                       |               |                   |               |            |
| The following represent<br>Display expired an<br>Showing 1 record found                                                                     | Pending requests<br>atives are authorised to act on y<br>id removed authorisations | your behalf        |                    | /    |                       |               |                   |               |            |
| Representative @                                                                                                    |                                                                                    | Service @          | Authorisation type | 0    | Start Date            | End Date      | Status            | Verified      | Action     |
|                                                                                                    |                                                                                    | Environment Online | Service User       |      | 04 Jul 2022           | 31 Dec 2022   | Active            | Yes           | :          |
|                                                                                                    |                                                                                    |                    |                    |      |                       | ltems per pa  | age: <u>1 -</u> 1 | -1 of 1  < <  | > >        |
| Why am I seeing this n                                                                                                    | name?                                                                              |                    |                    |      |                       |               |                   |               | ~          |

**NOTE:** At this stage you have two possible actions, these include:

- 1. view authorisations , go to Step 5; or
- 2. view pending requests, go to Step 8.

My authorised representatives: view, edit, remove, disable or enable an authorisation.

#### STEP 5.

If not already visible, select the "Authorisations" tab. Any active or disabled authorisations will displayed towards the bottom of this page.

| OVERNMENT OF<br>WESTERN AUSTRALIA                                                                                              | Authorisation M     | anager                          |                                                |              |                | Accessibili                   | ¥<br>Contact us       |
|----------------------------------------------------------------------------------------------------|---------------------|---------------------------------|------------------------------------------------|--------------|----------------|-------------------------------|-----------------------|
| My dashboard Accept or decline an invitatio                                                                                    | n My authorisations | My representatives $\mathbf{v}$ | My entities ${\color{black} {\color{black} }}$ | Pending requ | lests          |                               |                       |
| My dashboard > My representatives > My authorised represe<br>My authorised representatives > My authorised representations     | entatives           |                                 |                                                |              |                |                               | ··· Options           |
| The following representatives are authorised to act or<br>Display expired and removed authorisations<br>Showing 1 record found | n your behalf       |                                 |                                                |              |                |                               |                       |
| Representative 0                                                                                                    | Service 0           | Authorisation type 0            | Start Date                                     | End Date     | Status         | Verified                      | Action                |
|                                                                                                    | Environment Online  | Service User                    | 04 Jul 2022                                    | 31 Dec 2022  | Active         | Yes                           | :                     |
| Why am I seeing this name?                                                                                                    |                     |                                 |                                                | ltems per p  | eage: <u>1</u> | 1 – 1 of 1  < Ed<br>Re<br>Dis | iit<br>emove<br>sable |

**NOTE:** This page will display the first 20 authorisations. To find the authorisation you require, you can scroll through the results using the arrows located at the bottom right side of the list.

If there are no active or disabled authorisations the page will display "There are no active or disabled authorisations".

| GOVERNMENT OF<br>WESTERN AUSTRALIA | WA Relationship Aut                                                | ho <i>r</i> isation Ma | anager               |               |                    | Accessibility | Y<br>Contact us |
|------------------------------------|--------------------------------------------------------------------|------------------------|----------------------|---------------|--------------------|---------------|-----------------|
| My dashboard                       | Accept or decline an invitation                                    | My authorisations      | My representatives 🗸 | My entities 🗸 | Pending requests 1 |               |                 |
| My dashboard > My r<br>My auth     | epresentatives > My authorised representative<br>porised represent | tatives                |                      |               |                    |               |                 |
| Authorisations                     | Pending requests                                                   |                        |                      |               |                    |               |                 |
| The following repre                | sentatives are aut to act on your                                  | behalf                 |                      |               |                    |               |                 |
| 🔵 Display expire                   | d and removed authorisations                                       |                        |                      |               |                    |               |                 |
| There are no active                | or disabled authorisations.                                        |                        |                      |               |                    |               |                 |

#### STEP 5. cont...

To see any expired or removed authorisations, click on the toggle for "Display expired and removed authorisations", located underneath the selection tabs.

| OVERNMENT OF<br>WESTERN AUSTRALIA | WA Relationship Av                                             | norisation M      | anager                          |                          |                    | Accessibility | Contact us |
|-----------------------------------|----------------------------------------------------------------|-------------------|---------------------------------|--------------------------|--------------------|---------------|------------|
| My dashboard                      | Accept or decline on invitation                                | My authorisations | My representatives $\mathbf{v}$ | My entities $\mathbf{v}$ | Pending requests 1 |               |            |
| My dashboard > My re<br>My auth   | presentatives My authorised representative<br>orised represent |                   |                                 |                          |                    |               |            |
| Authorisations                    | Pending requests                                               |                   |                                 |                          |                    |               |            |
| The for wing repres               | entatives are authorised to act on you                         | ır behalf         |                                 |                          |                    |               |            |
| Display expired                   | and removed authorisations                                     |                   |                                 |                          |                    |               |            |
| There are no active of            | or disabled authorisations.                                    |                   |                                 |                          |                    |               |            |

When selected, this toggle will turn orange in colour, if there are expired or removed authorisations they will be displayed underneath the toggle.

| GOVERNMENT OF<br>WESTERN AUSTRALIA                                                                                                    | onship Authorisation                                                               | n Manager                           |                          |              |                 | Accessibili   | ty <u>Contact us</u>        |
|----------------------------------------------------------------------------------------------------|------------------------------------------------------------------------------------|-------------------------------------|--------------------------|--------------|-----------------|---------------|-----------------------------|
| My dashboard Accept or declin                                                                                                    | ne an invitation My authorisation                                                  | ons My representatives $\checkmark$ | My entities $\checkmark$ | Pending requ | ests 1          |               |                             |
| My dashboard > My representatives > My au<br>My authorised re<br>Authorisations Pending request<br>The formating representatives are author<br>Display expired and removed author<br>Showing 2 records found | uthorised representatives epresentatives ts rised to act on your behalf prisations | •                                   |                          |              |                 | I             | ••• Options                 |
| Representative @                                                                                                    | Service 0                                                                          | Authorisation type @                | Start Date               | End Date     | Status          | Verified      | Action                      |
|                                                                                                    | Environment Online                                                                 | Service User                        | 04 Jul 2022              | 31 Dec 2022  | Active          | Yes           | :                           |
|                                                                                                    | Environment Online                                                                 | Service User                        | 04 Jul 2022              | None         | Removed         | Yes           | :                           |
|                                                                                                    |                                                                                    |                                     |                          | ltems per p  | age: <u>1</u> – | 1 – 1 of 2  < | $\rightarrow$ $\rightarrow$ |
| Why am I seeing this name?                                                                                                    |                                                                                    |                                     |                          |              |                 |               | ~                           |

If there are no expired or removed authorisations the page will display "There are no authorisations" and you should skip to Step 7. If there are authorisations, go to Step 6.

#### STEP 6.

Find the authorisation you require in the list of authorisations now displayed. Once you have found the authorisation, click on the three dots located on the far right side under the Action heading.

1

1

| 1 12 12 N             |                                         |                    |                                                                                                    |               |              |                 |                           |              |
|-----------------------|-----------------------------------------|--------------------|----------------------------------------------------------------------------------------------------|---------------|--------------|-----------------|---------------------------|--------------|
| GOVERNMENT OF         | WA Relationship A                       | uthorisation Ma    | nager                                                                                                    |               |              |                 | 2<br>Accessibilit         | y Contact us |
| WESTERN AUSTRALIA     | Accept or decline an invitation         | My authorisations  | My representatives ${\color{black} \!\!\!\!\!\!\!\!\!\!\!\!\!\!\!\!\!\!\!\!\!\!\!\!\!\!\!\!\!\!\!\!\!\!\!\!$ | My entities 🗸 | Pending requ | ests            |                           |              |
| My dashboard > My rep | oresentatives > My authorised represent | atives             |                                                                                                    |               |              |                 |                           | ··· Options  |
| My auth               | My authorised representatives           |                    |                                                                                                    |               |              |                 |                           |              |
| Authorisations        | Authorisations Pending requests         |                    |                                                                                                    |               |              |                 |                           |              |
| The following represe | entatives are authorised to act on y    | your behalf        |                                                                                                    |               |              |                 |                           |              |
| Display expired       | and removed authorisations              |                    |                                                                                                    |               |              |                 | · · · ·                   |              |
| Showing 1 record fou  | und                                     |                    |                                                                                                    |               |              |                 |                           |              |
| Representative 0      |                                         | Service 0          | Authorisation type 🔮                                                                                         | Start Date    | End Date     | Status          | Verified                  | Action       |
|                       |                                         | Environment Online | Service User                                                                                                 | 04 Jul 2022   | 31 Dec 2022  | Active          | Yes                       | :            |
|                       |                                         |                    |                                                                                                    |               | Items per p  | age: <u>1</u> - | 1 – 1 of 1  < Edit<br>Rer | t<br>nove    |
| Why am I seeing thi   | is name?                                |                    |                                                                                                    |               |              |                 | 010                       |              |
|                       |                                         |                    |                                                                                                    |               |              |                 |                           |              |

Alternatively the "Options" button found near the right top of the page allows you to "Remove all", "Disable all" or "Enable all" authorisations displayed in the list. These actions behave in the same manner as the remove, disable and enable functions except they apply to all active and disabled authorisations on the page.

| GOVERNMENT OF<br>WESTERN AUSTRALIA                                | WA Relationship A                                                                                               | uthorisation Ma    | nager              |             |              |                   | L<br>At ressibility | Contact us  |
|-------------------------------------------------------------------|----------------------------------------------------------------------------------------------------|--------------------|--------------------|-------------|--------------|-------------------|---------------------|-------------|
| My dashboard                                                      | dashboard Accept or decline an invitation My authorisations My representatives 🗸 My entities 🗸 Pending requests |                    |                    |             |              |                   |                     |             |
| My dashboard > My representatives > My authorised representatives |                                                                                                    |                    |                    |             |              |                   | ··· Options         |             |
| My auth                                                           | orised represe                                                                                                  | entatives          |                    |             |              |                   |                     | Remove all  |
| Authorisations                                                    | Pending requests                                                                                                |                    |                    |             |              |                   |                     | Enable all  |
| The following repres                                              |                                                                                                    | our bobolf         |                    |             |              |                   |                     | Disable all |
| <ul> <li>Display expired</li> </ul>                               | and removed authorisations                                                                                      | Jour benan         |                    |             |              |                   |                     |             |
| Showing 1 record for                                              | und                                                                                                    |                    |                    |             |              |                   |                     |             |
| Representative 0                                                  |                                                                                                    | Service            | Authorisation type | Start Date  | End Date     | Status            | Verified            | Action      |
|                                                                   |                                                                                                    | Environment Online | Service User       | 04 Jul 2022 | 31 Dec 2022  | Active            | Yes                 | :           |
|                                                                   |                                                                                                    |                    |                    |             | ltems per pa | age: <u>1 =</u> 1 | -1of1  < <          | > >         |
| Why am I seeing th                                                | is name?                                                                                                    |                    |                    |             |              |                   |                     | ~           |

## STEP 6.

• If you select "View", the details of the selected authorisation will be displayed. Click the "Close" button located to the bottom left to hide the authorisation details. You can view details for removed and expired authorisations.

| Removed authorisation details                  |                            |
|------------------------------------------------|----------------------------|
| Entity 🚱<br>Name                               |                            |
| Representative 🕑<br>Name                       | Email<br>@                 |
| Authorisation details @<br>Service             | Authorisation type         |
| Environment Online Start date 11 February 2022 | Service User End date None |
| Verified<br>Yes                                |                            |
| Close                                          |                            |

• If you select "Edit", the details of the selected authorisation will be displayed, allowing you to amend the end date. Click the "Save" button to retain any changes or the "Cancel" button to hide the authorisation details.

| Active authorisation details |                    |
|------------------------------|--------------------|
| Entity 🕑                     | 1                  |
| Name                         |                    |
|                              |                    |
| Representative Ø             |                    |
| Name                         | Email              |
|                              | @                  |
| Authorisation details 🕑      |                    |
| Service                      | Authorisation type |
| S Environment Online         | Service User       |
| Start date                   | End date<br>None   |
| Verified                     |                    |
| Yes                          |                    |
|                              |                    |
| Review authorisation details |                    |
| dd MMM yyyy 💼 🗆 No end date  |                    |
|                              |                    |
| Save Cancel                  |                    |
|                              |                    |

The representative will receive an email advising them that the authorisation end date has been changed.

 If you select "Remove", you will be asked to confirm if you want to remove the authorisation. Click Yes to continue or No to retain the authorisation. Remove is limited to active and disabled authorisations. Once removed an authorisation is finalised. To reinstate the authorisation you will need to <u>send an invitation</u>.

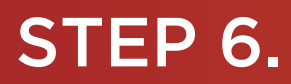

| You are removing the authorisation for            | to act on your behalf when using the service Environment Online. Any associated pending requests for extension will be withdrawn. |
|---------------------------------------------------|----------------------------------------------------------------------------------------------------|
| This action cannot be undone. Do you want to cont | inue?                                                                                                    |
|                                                   | Yes No                                                                                                    |

Once the authorisation is removed, it will no longer appear among the active or disabled authorisations on the "My authorised representatives" page. The representative will receive an email advising them that the authorisation has been removed.

To see the removed authorisation, click on the toggle for "Display expired and removed authorisations", located underneath the selection tabs.

 If you select "Disable", you will be asked to confirm if you want to disable the authorisation. Click Yes to continue or No to leave the authorisation as is. Disable is limited to active authorisations. Once an authorisation is disabled, the representative cannot act on your behalf until the authorisation is re-enabled.

| You are disabling the authorisation for<br>access the related services. | to act on your behalf when using the service Environment Online. This authorisation will need to be enabled again before they can |
|-------------------------------------------------------------------------|----------------------------------------------------------------------------------------------------|
| Do you want to continue?                                                |                                                                                                    |
| 5                                                                       | Yes No                                                                                                    |

 If you select "Enable", you will be asked to confirm if you want to enable the authorisation. Click Yes to continue or No to leave the authorisation disabled. Enable is limited to disabled authorisations. Once an authorisation is enabled, the representative is authorised to act on your behalf again.

| You are enabling the authorisation for<br>Do you want to continue? | to act on your behalf when using the service <b>Environment Online</b> . |
|--------------------------------------------------------------------|--------------------------------------------------------------------------|
|                                                                    | Yes No                                                                   |

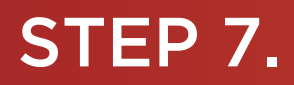

| GOVERNMEN OF JA                 | WA Relationship Authorisation Manager                                                                                               |                    |                                 |               |               |                   |            | Y<br>Contact us |
|---------------------------------|----------------------------------------------------------------------------------------------------|--------------------|---------------------------------|---------------|---------------|-------------------|------------|-----------------|
| My dashboard                    | Accept or decline an invitation                                                                                                    | My authorisations  | My representatives $\mathbf{v}$ | My entities 🗸 | Pending reque | ests 1            |            |                 |
| My dashboard > My re<br>My auth | Ay dashboard > My representatives > My authorised representatives       Options         My authorised representatives       Options |                    |                                 |               |               |                   |            |                 |
| Authorisations                  | Pending requests                                                                                                    |                    |                                 |               |               |                   |            |                 |
| The following repres            | entatives are authorised to act on y                                                                                                | our behalf         |                                 |               |               |                   |            |                 |
| Display expired                 | d and removed authorisations                                                                                                    |                    |                                 |               |               |                   |            |                 |
| Showing 1 record fo             | und                                                                                                    |                    |                                 |               |               |                   |            |                 |
| Representative @                |                                                                                                    | Service 🧐          | Authorisation type 🔮            | Start Date    | End Date      | Status            | Verified   | Action          |
|                                 |                                                                                                    | Environment Online | Service User                    | 04 Jul 2022   | 31 Dec 2022   | Active            | Yes        | :               |
|                                 |                                                                                                    |                    |                                 |               | ltems per pa  | age: <u>1 -</u> 1 | -1of1  < < | > >             |

Alternatively you can sign out by selecting your name at the top of the page and clicking on the "Sign out" button or close the service via the x at the top of the browser.

|   | WA Relationship Authorisation M ×       |                                |                                     |                                       |                             |                                     |                   |
|---|-----------------------------------------|--------------------------------|-------------------------------------|---------------------------------------|-----------------------------|-------------------------------------|-------------------|
| < | → C 🔒 https://www.waram.digital.wa      | .gov.au/external               |                                     |                                       |                             |                                     | Ê                 |
| : | Apps 🔒 Rakuten Viki - Watc 🧧 Work Links | Dramas et al 🚺 Online Novels 📒 | TV Shows and Movi 📒 Closed Captions | Miscellanous Other Work Bookr         | n 📃 Trip 😰 Windows 10 Updat | Business Analyst Backup and Restore | » Other b         |
|   | OCVERNMENT OF<br>WESTERN AUSTRALIA      | WA Relationshi                 | p Authorisation N                   | lanager                               |                             |                                     | Manage my account |
|   | My dashboard                            | Accept or decline an invite    | ation My authorisations             | My representatives ${\color{black} }$ | My entities 🖌               |                                     |                   |

This completes the step-by-step instructions for the "My authorised representatives: view, edit, remove, disable or enable an authorisation".

My authorised representatives: approve or decline a pending request.

#### STEP 8.

If not already visible, select the "Pending requests" tab. Any pending requests will be displayed towards the bottom of this page.

| GOVERNMENT OF<br>WESTERN AUSTRALIA            | WA Relationsh                      | ip Authorisation Ma               | anager                          |                          |                    | Accessibilit  | y <u>Contact us</u> |
|-----------------------------------------------|------------------------------------|-----------------------------------|---------------------------------|--------------------------|--------------------|---------------|---------------------|
| My dashboard                                  | Accept or decline an invi          | tation My authorisations          | My representatives $\mathbf{v}$ | My entities $\mathbf{v}$ | Pending requests 1 | Event history |                     |
| My dashboard > My rep                         | mesentatives > My authorised re    | presentatives                     |                                 |                          |                    |               |                     |
| Authorisations                                | Pending requests                   |                                   |                                 |                          |                    |               |                     |
| You have following po<br>Showing 1 of 1 reque | ending requests form repres<br>sts | entatives who want to act on your | behalf                          |                          |                    |               |                     |
| Representative 0                              | Service 0                          | Authorisation type <b>O</b>       | Start date                      | End date                 | Request type       | Date reque    | Action              |
|                                               |                                    | Service Administrator             | 28 Feb 202                      | 3 30 Dec 2022            | Extension          | 26 Oct 2022   | Review              |
|                                               |                                    |                                   |                                 |                          | Items per page: 20 | ▼ 0 of 0  < < | < > >I              |
| Why am I seeing thi                           | s name?                            |                                   |                                 |                          |                    |               | ~                   |

**NOTE:** This page will display the first 20 requests. To find the request you require, you can scroll through the results using the arrows located at the bottom right side of the list.

If there are no pending requests the page will display "There are no pending requests." and you should skip to Step 14. If there are pending requests, go to Step 9.

| GOVERNMENT OF<br>WESTERN AUSTRALIA | WA Relationship Au              | thorisation M     | anager                          |                          |                    | Accessibility | i ∽<br>Contact us |
|------------------------------------|---------------------------------|-------------------|---------------------------------|--------------------------|--------------------|---------------|-------------------|
| My dashboard                       | Accept or decline an invitation | My authorisations | My representatives $\mathbf{v}$ | My entities $\mathbf{v}$ | Pending requests 1 |               |                   |
| My dashboard > My re<br>My auth    | orised representative           | atatives          |                                 |                          |                    |               |                   |
| Authorisations There are no pr     | Pending requests                |                   |                                 |                          |                    |               |                   |

## STEP 9.

Find the request you require in the list of pending requests now displayed. You can approve or decline a request via the "Review" hyperlink on the far right side under the Action heading.

| OVERNMENT OF<br>WESTERN AUSTRALIA | WA Relationshi                    | p Authorisation M                 | anager             |           |          |                    | Accessibil    | ity Contact us            |
|-----------------------------------|-----------------------------------|-----------------------------------|--------------------|-----------|----------|--------------------|---------------|---------------------------|
| My dashboard                      | Accept or decline an invit        | ation My authorisations           | My representatives | My entit  | ies 🗸    | Pending requests 1 | Event history |                           |
| My dashboard > My re              | presentatives > My authorised rep | presentatives                     |                    |           |          |                    |               |                           |
| My auth                           | orised repre                      | esentatives                       |                    |           |          |                    |               |                           |
| Authorisations                    | Pending requests                  |                                   |                    |           |          |                    |               |                           |
| You have following p              | ending requests form repres       | entatives who want to act on your | r behalf           |           |          |                    |               |                           |
| Showing 1 of 1 reque              | ests                              |                                   |                    |           |          |                    |               |                           |
| Representative 0                  | Service 0                         | Authorisation type                | Start              | late End  | date     | Request type       | Date reque    | Action                    |
|                                   |                                   | Service Administrator             | 28 Fe              | 2023 30 D | lec 2022 | Extension          | 26 Oct 2022   | Review                    |
|                                   |                                   |                                   |                    |           |          | Items per page: 20 | ▼ 0 of 0  <   | $\langle \rangle \rangle$ |
| Why am I seeing th                | is name?                          |                                   |                    |           |          |                    |               | ×                         |

## **STEP 10.**

You should now be able to see the "Approve or decline a request for extension" page.

- Read through all details carefully.
- Read through the declaration located at the bottom of the page.
- If you do not agree with the requested information, you can change the requested End date.

| WA Relation                                                                                                    | ship Authorisation Manag                                   | er                                                   | Accessibili                                      | y Contact us |  |  |  |
|----------------------------------------------------------------------------------------------------|------------------------------------------------------------|------------------------------------------------------|--------------------------------------------------|--------------|--|--|--|
| My dashboard Accept or decline a                                                                                                    | n invitation My authorisations My re                       | epresentatives $\checkmark$ My entities $\checkmark$ | Pending requests 4 Event history                 |              |  |  |  |
| My dashboard > My representatives > Approve/d<br>Approve or declin                                                                                                    | ecline extension request<br>e a request for exte           | ension                                               |                                                  |              |  |  |  |
| Review and either approve or decline t                                                                                                    | his request for extension                                  |                                                      |                                                  |              |  |  |  |
| Entity <sup>®</sup><br>Current legal name<br>Authorisation details <sup>®</sup>                                                                                                    |                                                            | Representative <sup>@</sup><br>Name                  | Email<br>@                                       |              |  |  |  |
| Service                                                                                                    | Authorisation type<br>Service User                         | Start date<br>08 November 2022                       | <b>End date</b><br>30 April 2023                 |              |  |  |  |
| Confirm these details are co                                                                                                    | prrect before approving the re                             | quest                                                |                                                  |              |  |  |  |
| Requested end date<br>None                                                                                                    |                                                            |                                                      |                                                  |              |  |  |  |
| Change end date 🛛 No end date                                                                                                    |                                                            |                                                      |                                                  |              |  |  |  |
| Declaration and consent                                                                                                    |                                                            |                                                      |                                                  |              |  |  |  |
| I declare that:                                                                                                    |                                                            |                                                      |                                                  |              |  |  |  |
| <ul> <li>I have used my own account to access this service.</li> <li>I am the person identified as the entity.</li> <li>I am extending an existing relationship between myself and the representative named above.</li> <li>I understand that by extending this relationship: <ul> <li>the representative named above will be authorised to transact on my behalf with the service named above.</li> <li>all decisions and actions undertaken by the representative named above with the service named above will be treated as approved by me.</li> <li>I will not be notified when the representative whom I have authorised chooses to transact on my behalf with the service named above.</li> <li>the representative's name and email address may be shared with the service named above.</li> </ul> </li> </ul> |                                                            |                                                      |                                                  |              |  |  |  |
| □ I understand and accept this declaration                                                                                                    |                                                            |                                                      |                                                  |              |  |  |  |
| I consent to:<br>• The sharing of my personal information<br>representative is transacting on my bel                                                                                                    | n, including my full name, date of birth and emai<br>nalf. | il address, with the service named above i           | n accordance with the privacy statement when the |              |  |  |  |
| I understand and consent to the sharing                                                                                                    | of my personal information                                 |                                                      |                                                  |              |  |  |  |
| Cancel Decline Approve                                                                                                    |                                                            |                                                      |                                                  |              |  |  |  |

NOTE: At this stage you have three possible actions, these include:

- 1. approve the request, go to Step 11;
- 2. decline the request, go to Step 12; or
- 3. Should you not agree with the Declaration or wish to exit this transaction, click on the "Cancel" button and go to Step 14.

#### STEP 11.

If the details on this page are correct, you agree with the Declaration and you wish to approve the request, click on the "I understand and accept this declaration" checkbox and then click on the "Approve" button.

| WA Relationship Authorisation Manag                                                                                                    | ger                                        | Accessibility Contact us                          |  |  |  |  |  |
|----------------------------------------------------------------------------------------------------|--------------------------------------------|---------------------------------------------------|--|--|--|--|--|
| My dashboard Accept or decline an invitation My authoristions My                                                                                                    | y representatives ➤ My entities ➤          | Pending requests 4 Event history                  |  |  |  |  |  |
| My dashboard > My representatives > Approve/decline extension request<br>Approve or decline a request for ext                                                                                                    | tension                                    |                                                   |  |  |  |  |  |
| Review and either approve or decline this request for extention                                                                                                    |                                            |                                                   |  |  |  |  |  |
| Entity <sup>®</sup><br>Current legal name<br>Authorisation details <sup>®</sup>                                                                                                    | Representative <sup>9</sup><br>Name        | Email<br>@                                        |  |  |  |  |  |
| Service Authorir Ition type<br>Service I ser                                                                                                    | Start date<br>08 November 2022             | <b>End date</b><br>30 April 2023                  |  |  |  |  |  |
| Confirm these details are correct b fore approving the re                                                                                                    | equest                                     |                                                   |  |  |  |  |  |
| Requested end date       None       Change end date       Image of the second date                                                                                                    |                                            |                                                   |  |  |  |  |  |
| I declare that:                                                                                                    |                                            |                                                   |  |  |  |  |  |
| <ul> <li>I declare that:</li> <li>I have used my own account to access the service.</li> <li>I am the person identified as the entity.</li> <li>I am extending an existing relationship by tween myself and the representative named above.</li> <li>I understand that by extending this relationship is the unthorised to transact on my behalf with the service named above.</li> <li>all decisions and actions undertaken by the representative named above will be treated as approved by me.</li> <li>I will not be notified when the representative whom I have authorised chooses to transact on my behalf with the service named above.</li> <li>the representative's name and mail address may be shared with the service named above.</li> </ul> |                                            |                                                   |  |  |  |  |  |
| I understand and accept this declaration                                                                                                    |                                            |                                                   |  |  |  |  |  |
| I consent to:<br>• The sharing of my personal information, including my full name, date of birth and em<br>representative is transacting of my behalf.                                                                                                    | nail address, with the service named above | in accordance with the privacy statement when the |  |  |  |  |  |
| I understand and consent to the faring of my personal information                                                                                                    |                                            |                                                   |  |  |  |  |  |
| Cancel Decline Approve                                                                                                    |                                            |                                                   |  |  |  |  |  |

**NOTE:** Please ensure you read the declaration carefully.

#### **STEP 12.**

Should you wish to decline this request, click on the "Decline" button, located at the bottom left of the page.

| GOVERNMENT OF<br>WESTERN AUSTRALIA                                                                                                    | hip Authorisation Mana                                                                                                    | ager                                                                                                    |                                                          |                              | Accessibility     | Contact us |
|----------------------------------------------------------------------------------------------------|----------------------------------------------------------------------------------------------------|----------------------------------------------------------------------------------------------------|----------------------------------------------------------|------------------------------|-------------------|------------|
| My dashboard Accept or decline an ir                                                                                                    | nvitation My authoritations M                                                                                                    | My representatives $$                                                                                                    | My entities $\mathbf{v}$                                 | Pending requests 4           | Event history     |            |
| My dashboard > My representatives > Approve/decl                                                                                                    | ine extension request                                                                                                    |                                                                                                    |                                                          |                              |                   |            |
| Approve or decline                                                                                                    | a request for ex                                                                                                    | tension                                                                                                    |                                                          |                              |                   |            |
| Review and either approve or decline this                                                                                                    | request for extension                                                                                                    |                                                                                                    |                                                          |                              |                   |            |
| Entity <section-header></section-header>                                                                                                    |                                                                                                    | Representa<br>Name                                                                                                    | tive <sup>©</sup>                                        | Email                        |                   |            |
| Authorisation details <sup>@</sup>                                                                                                    |                                                                                                    |                                                                                                    |                                                          | e                            |                   |            |
| Service                                                                                                    | Au norisation type<br>Sr vice User                                                                                                    | Start date<br>08 November 2                                                                                                    | 2022                                                     | End date<br>30 April 2023    |                   |            |
| Confirm these details are cor                                                                                                    | rect before approving the                                                                                                    | request                                                                                                    |                                                          |                              |                   |            |
| Requested end date<br>None<br>Change end date Solored More More More More More More More More                                                                                                    |                                                                                                    |                                                                                                    |                                                          |                              |                   |            |
| I declare that:                                                                                                    |                                                                                                    |                                                                                                    |                                                          |                              |                   |            |
| <ul> <li>I have used my own account to access th</li> <li>I am the person identified as the entity.</li> <li>I am extending an existing rela onship be</li> <li>I understand that by extendin this relatio <ul> <li>the representative named above will</li> <li>all decisions and actions undertaken</li> <li>I will not be notified when the repress</li> <li>the representative's name and email</li> <li>I have reviewed and, where appropriate ar</li> </ul> </li> <li>I understand and accept his declaration</li> </ul>                                                                                                    | is service.<br>tween myself and the representative nam<br>nship:<br>be authorised to transact on my behalf w<br>by the representative named above with<br>entative whom I have authorised chooses<br>address may be shared with the service i<br>nended, the request details and these con | ned above.<br>vith the service named abc<br>the service named above<br>to transact on my behalf<br>named above.<br>rrectly reflect my intent. | ive.<br>will be treated as appr<br>with the service name | oved by me.<br>d above.      |                   |            |
| Looncont to:                                                                                                    |                                                                                                    |                                                                                                    |                                                          |                              |                   |            |
| Consent to:     The sharing of my personal information, in representative is transacting on my behal                                                                                                    | ncluding my full name, date of birth and e<br>f.                                                                                                    | email address, with the ser                                                                                                    | vice named above in a                                    | ccordance with the privacy s | tatement when the |            |
| $\Box$ I understand and the sharing of the sharing of the sharing of the sharing of the sharing of the sharing of the sharing of the sharing of the sharing of the sharing shares are shares as the shares are shares as the shares as the shares as the shares are shares as the shares are shares as the shares are shares as the shares are shares and the shares as the shares are shares are shares as th | my personal information                                                                                                    |                                                                                                    |                                                          |                              |                   |            |
| Cancel Decline Approve                                                                                                    |                                                                                                    |                                                                                                    |                                                          |                              |                   |            |

The requestor will be notified that their request has been declined by email.

## **STEP 13.**

You will now be taken to the "Authorisation request approved" or "Authorisation request declined" page. The page will confirm that the request has either been accepted or declined. Click on the "Continue" button located at the bottom of this page.

| GOVERNMENT OF<br>WESTERN AUSTRALIA                                                                                                    | WA Relationship Au                  | the isation M          | anager                                |                          |                    | Accessibility | ¥<br>Contact us |
|----------------------------------------------------------------------------------------------------|-------------------------------------|------------------------|---------------------------------------|--------------------------|--------------------|---------------|-----------------|
| My dashboard                                                                                                    | Accept or decline an invitation     | My authorisations      | My representatives ${\color{black} }$ | My entities $\mathbf{v}$ | Pending requests 🚺 |               |                 |
| My dashboard > Authorian Authorian A | orisation request                   | approved               |                                       |                          |                    |               |                 |
| The request for exte<br>You can clope his s<br>Continue                                                                                                    | sion has been approved and the pers | on who made the reques | st has been notified.                 |                          |                    |               |                 |

#### **STEP 14.**

To continue using the WARAM, click on the "My dashboard" tab located at the top of the page.

| GOVERNMENT OF<br>WESTERN AUST                                       | WA Relationship Au<br>Manager                                                            | uthorisation                                                               |                        |                                                                                   | Accessibility                                            | Y<br>Contact us |
|---------------------------------------------------------------------|------------------------------------------------------------------------------------------|----------------------------------------------------------------------------|------------------------|-----------------------------------------------------------------------------------|----------------------------------------------------------|-----------------|
| My dashboard                                                        | Accept or decline an invitation                                                          | My authorisations                                                          | My representatives     | ✓ My entities ✓                                                                   | Pending reques                                           | ts              |
| My dashboard > My n<br>My repr<br>Send and manage                   | epresentatives<br>esentatives<br>e invitations, and manage authoris<br>do                | ations that allow people (                                                 | or businesses to act o | on your behalf.                                                                   |                                                          |                 |
| Send an<br>Invite a person<br>behalf. They n<br>order to be au<br>→ | invitation<br>n or business to act on your<br>nust accept the invitation in<br>thorised. | View invitations<br>Resend or withdraw invita<br>person to act on your beh | ations for a<br>alf.   | Manage auth<br>View, edit, remove or<br>authorisations for a<br>your behalf.<br>→ | norisations<br>r temporarily disable<br>person to act on |                 |

Alternatively you can sign out by selecting your name at the top of the page and clicking on the "Sign out" button or close the service via the x in the top of the browser.

| MA Relationship Authorisation № ×         | ·                                                                                                    | _/                            |  |  |  |
|-------------------------------------------|----------------------------------------------------------------------------------------------------|-------------------------------|--|--|--|
| ← → C 🔒 https://www.waram.digital.wa      | govau/external                                                                                                    | Ê                             |  |  |  |
| 🔛 Apps 🔒 Rakuten Viki - Watc 🧧 Work Links | 📙 Dramas et al 🗧 Online Novels 🔋 TV Shows and Movi 📒 Closed Captions 📙 Miscellanous 🔋 Other Work Bookm 📳 Trip 🗱 Windows 10 Updat 🖄 Business Analyst 🚦 Backup and Restore | >>   Other                    |  |  |  |
| WA Relationship Authorisation Manager     |                                                                                                    |                               |  |  |  |
| GOVERNMENT OF<br>WESTERN AUSTRALIA        |                                                                                                    | Vanage ny account<br>Sign out |  |  |  |

This completes the step-by-step instructions for the "My authorised representatives: approve or decline a pending request".

#### Need further assistance?

Contact the <u>government agency which supports the service</u> you are trying to access. Contact details are available:

- 1. the "Contact us" link found in the WARAM header; or
- 2. the "Need assistance?" section in the WARAM footer.